## Making Changes to 403(b) Elections in Banner Self-Service

You can now make changes to most 403(b) elections in Banner Self-Service! Instructions for making changes to both unmatched and matched elections can be found on the following pages:

- Adding or making changes to unmatched elections: pg. 2
- Making changes to matched elections: pg. 5

As a reminder, if you are electing a contribution directed toward a vendor to which you have not previously sent funds, <u>you MUST open an account with that vendor BEFORE</u> <u>setting up your election</u>. Contact information and plan numbers for both TIAA and Fidelity are available on the <u>HR Website Retirement Plan benefits page</u> (See Enrollment Information PDFs under each vendor's section).

Please note that <u>the following changes cannot be made in Banner Self-Service</u>, and require the submission of a Salary Reduction Agreement form to Human Resources:

- New match elections (e.g., when first becoming match eligible)
- Contributions split between TIAA and Fidelity

Salary Reduction Agreement forms will also be accepted from individuals wishing to contribute up to the IRS maximum. The Salary Reduction Agreement form is available on the <u>HR Website Retirement Plan benefits page</u> and <u>HR Portal Forms</u> page. <u>You can also</u> <u>email Human Resources if you'd like to complete the electronic version of this form</u>.

## Adding or making changes to unmatched elections

Reminder: if you are directing a contribution be sent to a vendor to which you have not previously sent funds, **you MUST open an account with that vendor BEFORE setting up your election**. Contact information and plan numbers for both TIAA and Fidelity are available on the <u>HR Website Retirement Plan benefits page</u> benefits page.

- 1. Go to <u>portal.iit.edu</u>. Please go ahead and log into the Illinois Tech portal with your credentials if prompted to do so
- 2. On the next screen, when you're on your dashboard, please click on the search bar at the top and type in Employee Dashboard. From the search results that appear please select the 'Employee Dashboard' link.

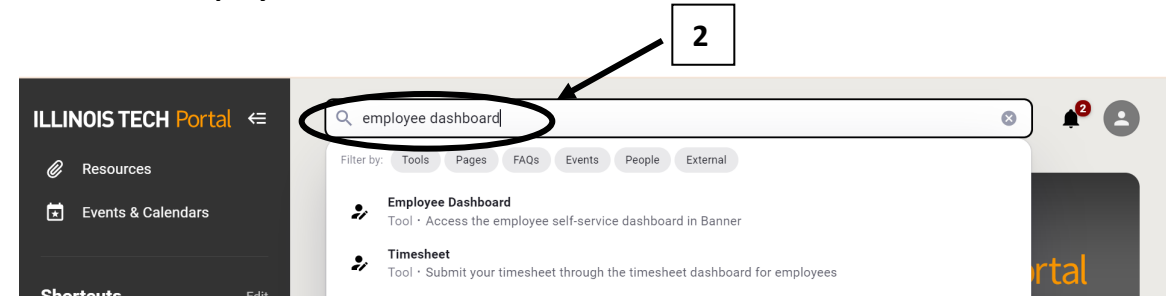

3. Scroll down the **Employee Dashboard** page and click on Benefits and then the **Current Enrollment** link within Benefits

| <b>ILLINOIS</b>                    | TECH               |                              |                    | 🗱 👤 Rabindranath, Anjuli       |
|------------------------------------|--------------------|------------------------------|--------------------|--------------------------------|
| Employee Dashboard                 |                    |                              |                    |                                |
|                                    |                    |                              |                    | Full Leave Balance Information |
| Pay Information                    |                    |                              | ٨                  | My Activities                  |
| Latest Pay Stub: <u>02/26/2021</u> | All Pay Stubs      | Direct Deposit Information   | Deductions History | Enter Time                     |
| Earnings                           |                    | 2                            | *                  |                                |
| Benefits                           |                    |                              | *                  | Approve Time                   |
|                                    |                    | r                            |                    | Labor Redistribution           |
| <u>Current Summary</u>             | Current Enrollment | Beneficiaries and Dependents |                    | Campus Directory               |
| <u>Current Summary</u>             | Current Enrollment | Beneficiaries and Dependents |                    | Campus Directory               |

4. On the new page that loads click on the **Retirement Plans** link.

| Benefits Enrollm                            | ent                                                                                                  |                                                                                |                             |
|---------------------------------------------|----------------------------------------------------------------------------------------------------|--------------------------------------------------------------------------------|-----------------------------|
| Select the benefit<br>New Hire or Life Even | enrollment link for the type of enrollment you wish to compi<br>t Enrollment process.                | lete. Beneficiaries and dependents can be added or update                      | ed as the first step of the |
| 4                                           | Retirement Plan<br>Allows enrollment into Retirement plans.                                          | Health Benefits<br>Allows enrollment into health, dental, and vision<br>plans. |                             |
|                                             | Flexible Spending Accounts<br>Allow enrollment into Flexible Spending or Health<br>Savings accounts. | Miscellaneous<br>Allow enrollment into miscellaneous benefits<br>plans.        |                             |
| ps://bnrappsprd                             | Life Event Change<br>Life Event Change Enrollment                                                    |                                                                                |                             |

- When the new tab pops up, scroll down to the bottom of the page and click on the Add a New Benefit or Deduction button.
  - a) Please only use this if you are adding a new benefit. If you are making changes to an existing election, please select Update.

| <b># ILLINOIS TEC</b>            | Ж                                                          |
|----------------------------------|------------------------------------------------------------|
| Employee Dashboard • Benefits a  | nd Deductions   Retirement Plans                           |
| Benefit or Deduction as of date: | 09/13/2022                                                 |
| Status of Benefit or Deduction:  | Active                                                     |
| Start Date:                      | 08/08/2021                                                 |
| End Date:                        |                                                            |
| Plan:                            | 0% Employee/5% Employer Contri                             |
| Employee percentage of gross:    | 0.00                                                       |
| Employer percentage of gross:    | 5.00                                                       |
|                                  | History Update Contributions or Deductions Vendor Web Site |
|                                  | 5                                                          |
| Add a New Benefit or Deduction   |                                                            |

 Select the radial button to the right of "TIAA Ret Plan, Unmatched Addl % RA" or "Fidelity Ret Plan, Unmatched Addl %" under My Choice.

| Employee Dashboard Benefits and Deductions Add a New Benefit or Deduction |           |  |  |  |  |  |
|---------------------------------------------------------------------------|-----------|--|--|--|--|--|
| Add a New Benefit or Deduction                                            |           |  |  |  |  |  |
| 🜉 Select a new benefit or deduction and choose Select Benefit.            |           |  |  |  |  |  |
| Benefit or Deduction Eligible as of 09/13/2022                            | 6         |  |  |  |  |  |
| Description                                                               | ♦ Message |  |  |  |  |  |
| TIAA Ret Plan, Unmatched Addl % RA                                        |           |  |  |  |  |  |
| Fidelity Ret Plan, Unmatched Addi %                                       |           |  |  |  |  |  |
| Select Benefit                                                            |           |  |  |  |  |  |

7. Click the **Select Benefit** button at the bottom of the page.

- 8. When the page refreshes:
  - a. Make sure the status is Active.
  - b. Update the Effective Date of Change (if you wish).
  - c. In the box to the right of **Election Deduction Percent 999.99**, enter the percentage of your salary you'd like to direct to the vendor.

|   | Employee Dashboard • Benefits and         | d Deductions • Update Retirement |  |  |  |  |
|---|-------------------------------------------|----------------------------------|--|--|--|--|
|   | * -indicates a required field             |                                  |  |  |  |  |
|   | TIAA Ret Plan, Unmatched Addl % RA        |                                  |  |  |  |  |
|   | Deduction Effective as of:                | 09/13/2022                       |  |  |  |  |
|   | Status:                                   | Active 8                         |  |  |  |  |
|   | Effective Date of Change MM/dd/yyyy: *    | 09/13/2022                       |  |  |  |  |
|   | Note: Effective Date must be after 09/03/ | 2022 the date you were last paid |  |  |  |  |
| 9 | Employee Deduction percent 999.99 : *     |                                  |  |  |  |  |
|   | Submit Changes Restore Origin             | al Values                        |  |  |  |  |
|   |                                           | Retirement Plan                  |  |  |  |  |

- 9. Click on Submit Changes.
- 10. Click on the **Retirement Plan** link to go back to the Retirement Plans summary page and confirm your changes were successful.

## Making changes to matched elections

Reminders:

- If you are directing a contribution be sent to a vendor to which you have not previously sent funds, you MUST open an account with that vendor BEFORE setting <u>up your election</u>. Contact information and plan numbers for both TIAA and Fidelity are available on the <u>HR Website Retirement Plan benefits page</u> benefits page.
- If you are newly match eligible, please send Human Resources your completed Salary Reduction Agreement form.
- If your contribution is split between TIAA and Fidelity, please send Human Resources your completed Salary Reduction Agreement form.
- Please reach out to human resources if you have concerns about, or would like to stop, your matched contribution.
  - 1. Go to <u>portal.iit.edu</u>. Please go ahead and log into the Illinois Tech portal with your credentials if prompted to do so
  - 2. On the next screen, when you're on your dashboard, please click on the search bar at the top and type in Employee Dashboard. From the search results that appear please select the 'Employee Dashboard' link.

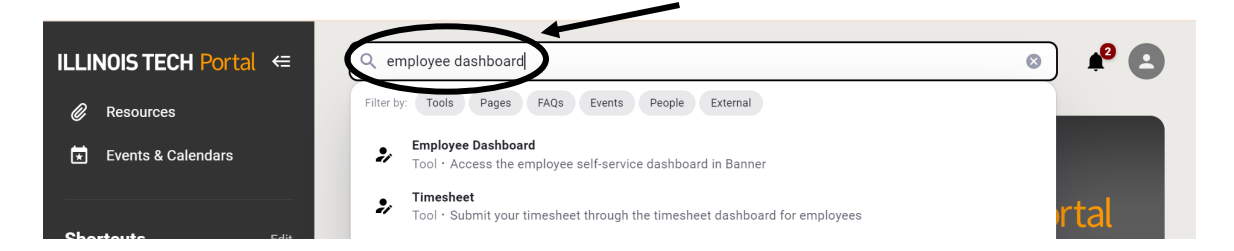

3. Scroll down the **Employee Dashboard** page and click on Benefits and then the **Current Enrollment** link within Benefits.

| " ILLINOIS                  | TECH                 |                              |                    | 🗱 💽 Rabindranath, Anjuli          |
|-----------------------------|----------------------|------------------------------|--------------------|-----------------------------------|
| Employee Dashboard          |                      |                              |                    |                                   |
|                             |                      |                              |                    | Full Leave Balance Information    |
| Pay Information             |                      |                              | ~                  | 2. Mar Anthritian                 |
|                             | All Day Children     |                              | Dedections         | <ul> <li>Wy Activities</li> </ul> |
| Latest Pay Stud: 02/26/2021 | <u>All Pay Stubs</u> | Direct Deposit Information   | Deductions History | Enter Time                        |
| Earnings                    |                      |                              | *                  | Approve Time                      |
| Benefits                    |                      | 3                            | ~                  | Effort Certification              |
| Current Summary             | Current Enrollment   | Beneficiaries and Dependents |                    | Labor Redistribution              |
| ,                           |                      |                              |                    | Campus Directory                  |

4. On the new page that loads click on the **Retirement Plans** link.

| Benefits Enrollment                                                                                                    |                                                                                                    |                                                                                |   |  |  |  |  |
|----------------------------------------------------------------------------------------------------|----------------------------------------------------------------------------------------------------|--------------------------------------------------------------------------------|---|--|--|--|--|
| Select the benefit enrollment link for the type of enrollment you wish to complete. Beneficiaries and dependents can be added or updated as the first step of the<br>New Hire or Life Event Enrollment process. |                                                                                                    |                                                                                |   |  |  |  |  |
| 4                                                                                                    | Retirement Plan<br>Allows enrollment into Retirement plans.                                          | Health Benefits<br>Allows enrollment into health, dental, and vision<br>plans. |   |  |  |  |  |
|                                                                                                    | Flexible Spending Accounts<br>Allow enrollment into Flexible Spending or Health<br>Savings accounts. | <b>Miscellaneous</b><br>Allow enrollment into miscellaneous benefits<br>plans. |   |  |  |  |  |
| https://bnrappsprd                                                                                                    | Life Event Change<br>Life Event Change Enrollment                                                    |                                                                                | - |  |  |  |  |

5. When the new tab pops up, find your current Employer Match election, and click on the **Update** link directly underneath it. **Please note this is for updating an existing deduction, not for switching vendors.** 

| * ILLINOIS TECH                                                |                                                                  |  |  |  |  |  |
|----------------------------------------------------------------|------------------------------------------------------------------|--|--|--|--|--|
| Employee Dashboard   Benefits and Deductions  Retirement Plans |                                                                  |  |  |  |  |  |
| Select Add a New Benefit Or Deduction to add a new benefit.    |                                                                  |  |  |  |  |  |
| TIAA Ret Plan, Employer Match                                  |                                                                  |  |  |  |  |  |
| Benefit or Deduction as of date:                               | 09/13/2022                                                       |  |  |  |  |  |
| Status of Benefit or Deduction:                                | Active                                                           |  |  |  |  |  |
| Start Date:                                                    | 08/08/2021                                                       |  |  |  |  |  |
| End Date:                                                      |                                                                  |  |  |  |  |  |
| Plan:                                                          | 0% Employee/5% Employer Contri                                   |  |  |  |  |  |
| Employee percentage of gross:                                  | 0.00 5                                                           |  |  |  |  |  |
| Employer percentage of gross:                                  | 5.00                                                             |  |  |  |  |  |
|                                                                | History • Update • Contributions or Deductions • Vendor Web Site |  |  |  |  |  |

- 6. When the page refreshes,
  - a. Make sure the status is Active.
  - b. Update the Effective Date of Change (if you wish).
  - c. Under **My Choice**, click in the radial button to the right of the election you'd like to choose.

| <b># ILLINOIS T</b>                          | ECH                                 |                                   |                                             |                                                  |                                         | * ( | 2 | Rabind |
|----------------------------------------------|-------------------------------------|-----------------------------------|---------------------------------------------|--------------------------------------------------|-----------------------------------------|-----|---|--------|
| Employee Dashboard • Be<br>Update Retirement | enefits and Deductions • U          | odate Retirement                  |                                             |                                                  |                                         |     |   |        |
| Enter the Effective Date of Cha              | inge and complete the required pla  | n information, choose the plan un | der My Choice and then select Submit Change | To delete a plan: Choose the plan under My Choic | e and select Delete Plan, if available. |     |   |        |
| * -indicates a required field                |                                     |                                   |                                             | C                                                |                                         |     |   |        |
| TIAA Ret Plan, Employer                      | Match                               |                                   |                                             |                                                  |                                         |     |   |        |
| Deduction Effective as of:                   |                                     | 09/04/2022                        |                                             | 1                                                |                                         |     |   |        |
| Plans Effective as of:                       |                                     | 04/01/2021                        |                                             |                                                  |                                         |     |   |        |
| Status:                                      |                                     | Active                            |                                             | ·                                                | $\mathbf{N}$                            |     |   |        |
| Effective Date of Change MM/dd/yy            | уу: *                               | 09/04/2022                        |                                             |                                                  | $\mathbf{i}$                            |     |   |        |
| Note: Effective Date must be afte            | er 09/03/2022 the date you were la: | st paid.                          |                                             |                                                  | X                                       |     |   |        |
| Current Plan                                 | PlanCode                            |                                   | C Employee percentage of gross              | C Employer percentage of gross                   | \$ My Choice                            |     |   |        |
| My Current Plan                              | 0% Employee/5                       | % Employer Contri                 |                                             | 0.0000                                           | 5.0000                                  |     |   |        |
|                                              | 1% Employee/6                       | % Employer Contri                 |                                             | 1.0000                                           | 6.0000                                  |     |   |        |
| /                                            | 2% Employee/7                       | % Employer Contri                 |                                             | 2.0000                                           | 7.0000                                  |     |   |        |
| /                                            | 3% Employee/8                       | % Employer Contri                 |                                             | 3.0000                                           | 8.0000                                  |     |   |        |
| *                                            | 4% Employee/9                       | % Employer Contri                 |                                             | 4.0000                                           | 9.0000                                  |     |   |        |
| Submit Changes Rest                          | ore Original Values                 |                                   |                                             | 8                                                |                                         |     |   |        |
|                                              |                                     |                                   | Retirement Plan                             |                                                  |                                         |     |   |        |

- 7. Click on Submit Changes.
- 8. Click on the **Retirement Plan** link to go back to the Retirement Plans summary page and confirm your changes were successful.